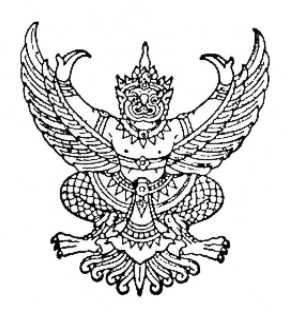

ประกาศคณะกรรมการวิชาชีพสาขารังสีเทคนิค เรื่อง การเข้ารับการฝึกใช้โปรแกรมการสอบแบบออนไลน์ (การซ้อมสอบ) และการเข้าสอบความรู้เพื่อขอขึ้นทะเบียนและรับใบอนุญาตเป็นผู้ประกอบโรคศิลปะ สาขารังสีเทคนิค ประจำปี ๒๕๖๖

.....

ตามที่คณะกรรมการวิชาชีพสาขารังสีเทคนิค ได้ประกาศการสอบความรู้เพื่อขอขึ้นทะเบียน และรับใบอนุญาตเป็นผู้ประกอบโรคศิลปะสาขารังสีเทคนิค ประจำปี ๒๕๖๖ ในวันอาทิตย์ที่ ๒๓ กรกฎาคม ๒๕๖๖ นั้น

ในการนี้ คณะกรรมการวิชาชีพสาขารังสีเทคนิค ขอแจ้งกำหนดการและวิธีการเข้ารับการฝึกใช้ โปรแกรมการสอบแบบออนไลน์ (การซ้อมสอบ) ในวันเสาร์ที่ ๒๒ กรกฎาคม ๒๕๖๖ เวลา ๐๘.๐๐ - ๑๒.๐๐ น. และการเข้าสอบความรู้เพื่อขอขึ้นทะเบียนและรับใบอนุญาตเป็นผู้ประกอบโรคศิลปะ สาขารังสีเทคนิค ประจำปี ๒๕๖๖ ในวันอาทิตย์ที่ ๒๓ กรกฎาคม ๒๕๖๖ เวลา ๐๘.๐๐ - ๑๕.๓๐ น. โดยให้ผู้มีสิทธิสอบความรู้ๆ จำนวน ๕๙๗ คน รายละเอียดตามแนบท้ายประกาศฉบับนี้

จึงประกาศมาเพื่อทราบโดยทั่วกัน

ประกาศ ณ วันที่ ๑๘ กรกฎาคม ๒๕๖๖

Ourf.

(นายธนวัฒน์ สนทราพรพล) ประธานกรรมการวิชาชีพสาขารังสีเทคนิค

### <u>ข้อปฏิบัติสำหรับการเข้ารับการฝึกใช้โปรแกรมการสอบแบบออนไลน์ (การซ้อมสอบ)</u> และการเข้าสอบความรู้เพื่อขอขึ้นทะเบียนและรับใบอนุญาตเป็นผู้ประกอบโรคศิลปะ

#### ๑. การเข้ารับการฝึกใช้โปรแกรมการสอบแบบออนไลน์ (การซ้อมทดสอบ)

๑.๑ ผู้เข้าสอบต้อง Login เข้าระบบก่อนเวลาเริ่มการสอบ ๓๐ นาที และไม่อนุญาตให้ผู้เข้าสอบ ซ้อมทดสอบหลังเริ่มดำเนินการไปแล้ว ๓๐ นาที (กรุณาเข้าระบบและทำตามขั้นตอนการทดสอบ)
 ๑.๒ กำหนดการซ้อมทดสอบใน วันเสาร์ที่ ๒๒ กรกฎาคม ๒๕๖๖ แสดงตามตาราง ดังนี้

| เวลา                         | หมวดวิชา                                                             | จำนวน (ข้อ)            |
|------------------------------|----------------------------------------------------------------------|------------------------|
| ಂಡ.೦೦ - ೦ಡ.೫೦ ೩.             | - ติดตั้งอุปกรณ์อิเล็กทรอนิกส์ที่ ๑ และ ๒ เพื่อการสอบ                | และเพื่อถ่ายทอดสด      |
|                              | ผู้เข้าสอบให้พร้อม ตามข้อปฏิบัติที่กำหนดไว้                          |                        |
|                              | <ul> <li>เตรียมบัตรประชาชนเพื่อแสดงการยืนยันตัวตนกับกรรม:</li> </ul> | การคุมสอบ              |
|                              | - Login เข้าระบบซ้อมทดสอบตามเอกสารขั้นตอนการเข้า                     | สอบความรู้ ที่เว็บไซต์ |
|                              | https://register.hss.moph.go.th/xray/                                |                        |
| oಡ.mo – o๙.oo น.             | เจ้าหน้าที่ชี้แจงการซ้อมทดสอบ พร้อมให้สอบถามกระบวนก                  | ารหรือข้อสงสัย         |
| o๙.୦୦ – o๙.๓୦ <sup>ຆ</sup> . | ซ้อมทดสอบวิชากฎหมายและจรรยาบรรณแห่งวิชาชีพ                           | ୦୦                     |
| ୦๙.๓୦ – ୦๙.๔๕ ଧ.             | พักการซ้อมทดสอบ (ผู้เข้าสอบเปิดระบบทิ้งไว้ โดยไม่ต้องปิด             | เครื่องระหว่างพัก)     |
| ୦๙.๔๕ – ๑୦.๔๕ ଧ.             | ซ้อมทดสอบวิชาชีพรังสีเทคนิค                                          | ď٥                     |
| ୦୦.๔๕ – ୭୭.୦୦ ଧ.             | ถาม - ตอบข้อซักถามต่างๆ                                              |                        |

๑.๓<u>ไม่มี</u> การเก็บผลคะแนนที่ได้จากการซ้อมทดสอบ

#### ๒. การการเข้าสอบความรู้เพื่อขอขึ้นทะเบียนและรับใบอนุญาตเป็นผู้ประกอบโรคศิลปะ

๒.๑ ผู้เข้าสอบต้อง Login เข้าระบบก่อนเวลาเริ่มการสอบ ๓๐ นาที และไม่อนุญาตให้ผู้เข้าสอบ สอบหลังเริ่มดำเนินการไปแล้ว ๓๐ นาที (กรุณาเข้าระบบและทำตามขั้นตอนการทดสอบ)
 ๒.๒ กำหนดการสอบใน วันอาทิตย์ที่ ๒๓ กรกฎาคม ๒๕๖๖ แสดงตามตาราง ดังนี้

| เวลา             | หมวดวิชา                              | เนื้อหาวิชา                                                                                                    | จำนวน |
|------------------|---------------------------------------|----------------------------------------------------------------------------------------------------|-------|
|                  |                                       |                                                                                                    | (ข้อ) |
| ಂಡ.೦೦ - ೦ನ.೦೦ ೩. | เตรียมการเข้า<br>สอบออนไลน์           | <ul> <li>ติดตั้งอุปกรณ์อิเล็กทรอนิกส์ที่ ๑ และ ๒ เพื่อการสอบ<br/>และเพื่อถ่ายทอดสด ผู้เข้าสอบให้พร้อม ตามข้อปฏิบัติ<br/>ที่กำหนดไว้</li> <li>เตรียมบัตรประชาชนเพื่อแสดงการยืนยันตัวตนกับ<br/>กรรมการคุมสอบ</li> <li>Login เข้าระบบสอบตามเอกสารขั้นตอนการเข้าสอบ<br/>ความรู้ ที่เว็บไซต์ http://register.hss.moph.go.th/xray/</li> </ul> |       |
| ୦๙.୦୦ - ໑୦.୭୦ ଧ. | กฎหมายและ<br>จรรยาบรรณ<br>แห่งวิชาชีพ | <ul> <li>พระราชบัญญัติการประกอบโรคศิลปะ พ.ศ. ๒๕๔๒ และที่</li> <li>แก้ไขเพิ่มเติม</li> <li>พระราชบัญญัติสถานพยาบาล พ.ศ. ๒๕๔๑ และที่แก้ไข</li> <li>เพิ่มเติม</li> </ul>                                                                                                    | č٥    |

| เวลา                          | หมวดวิชา          | เนื้อหาวิชา                                                      | จำนวน<br>(ข้อ) |
|-------------------------------|-------------------|------------------------------------------------------------------|----------------|
|                               |                   | - ระเบียบกระทรวงสาธารณสุขว่าด้วยการรักษาจรรยาบรรณ                |                |
|                               |                   | แห่งวิชาชีพของผู้ประกอบโรคศิลปะ พ.ศ. ๒๕๕๙                        |                |
|                               |                   | -ประกาศกระทร <sup>้</sup> วงสาธารณสุข เรื่อง กำหนดเครื่องมือหรือ |                |
|                               |                   | อุปกรณ์ทางรังสีวิทยา พ.ศ. ๒๕๔๙                                   |                |
| ໑୦.២୦ - ໑୦.๓୦ ຆ.              |                   | พักสอบ ๑๐ นาที                                                   |                |
| oo.mo -  මේ.୦୦ <sup>ጊ</sup> . | รังสีเทคนิค ๑     | - กายวิภาคและรังสีกายวิภาค                                       | ଜୁ             |
|                               |                   | - รังสีวินิจฉัย                                                  |                |
| මෝ.00 – මෝ.රෙස් Ц.            | พักเที่ยง ๔๕ นาที |                                                                  |                |
| ଚାଚ.ଝଝଁ - ଚଳ.୦୦ ଧ.            | เตรียมตัวแสดงต่   | <sup>ู</sup> ภัวตนพร้อมบัตรประชาชน                               |                |
| <u> </u>                      | รังสีเทคนิค ๒     | - เวชศาสตร์นิวเคลียร์                                            | , ,            |
|                               |                   | - รังสีรักษา                                                     | <u>e</u> e     |
|                               |                   | ** สามารถนำปากกา และกระดาษทดเข้าสอบได้ ๑ แผ่น                    |                |
| <u> ଜ</u> .୦୦ - ଜ໔.୭๕ ଧ.      | พักสอบ ๑๐ นาที    |                                                                  |                |
| ରଙ୍.୦୦ – ରଝ୍.୩୦ ଧ.            | รังสีเทคนิค ๓     | - การดูแลผู้ป่วยและการบริหารจัดการ                               | ଝ୦             |
|                               |                   | - การประกันคุณภาพ                                                |                |
|                               |                   | - รังสีฟิสิกส์                                                   |                |
|                               |                   | - การป้องกันอันตรายจากรังสีและรังสีชีววิทยา                      |                |

๓. หากมีข้อสงสัยสามารถสอบถามกรรมการคุมสอบผ่านช่องทาง Line official เท่านั้น **ขอให้ผู้เข้าสอบ เพิ่มเพื่อนใน Line Official ล่วงหน้าก่อนเข้าการสอบ** โดยการสแกน QR code ด้านล่างนี้

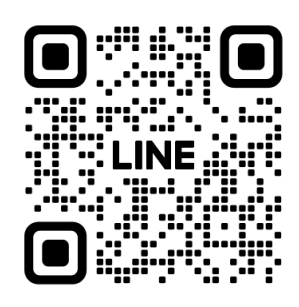

- ๔. ผู้เข้ารับการทดสอบความรู้ๆ ต้อง Login เข้าสู่ระบบโดยใช้ Username และ Password ซึ่งท่านได้รับ จากระบบลงทะเบียนการเข้าซ้อมสอบและการสอบเท่านั้น
- ๕. หากเกิดปัญหา สัญญาณอินเตอร์เน็ตขัดข้อง หลุดออกจากระบบ ขณะที่สอบออนไลน์ ให้ผู้เข้าสอบ Login กลับเข้าสู่ระบบทันที เพื่อทำข้อสอบต่อจนเสร็จสิ้น
- ๖. ระบบจะเปิดให้ทำการสอบตามหมวดวิชาและช่วงเวลาที่ระบุไว้เท่านั้น
- ๗. <u>ไม่อนุญาต</u> ให้ผู้เข้าสอบออกจากห้องสอบตลอดช่วงเวลาที่กำหนดไว้ ผู้เข้าสอบต้องนั่งอยู่ในห้องสอบจน หมดเวลาสอบในแต่ละหมวดวิชา และให้พักสอบได้ตามช่วงเวลาที่กำหนดเท่านั้น
- ๘. ผู้เข้าสอบ จัดเตรียมบัตรประจำตัวประชาชน ไม่อนุญาตให้ใช้เครื่องคำนวณในการสอบ และสามารถ
   <u>นำปากกา และกระดาษทดเข้าสอบได้ ๑ แผ่น ในวิชารังสีเทคนิค ๒ เท่านั้น</u>

### ข้อชี้แจงในการเข้ารับในการใช้โปรแกรมการสอบแบบออนไลน์

**๑. ต้องปิด**ช่องทางการสื่อสารกับผู้อื่น ห้ามผู้เข้าสอบพูดคุย สื่อสาร หรือติดต่อกับผู้เข้าสอบคนอื่นหรือ บุคคลภายนอกโดยเด็ดขาด

๒. ห้ามผู้เข้าสอบกระทำการใดๆ อันเป็นการรบกวนผู้เข้าสอบคนอื่น

**๓. ผู้เข้าสอบต้องนั่ง ณ ตำแหน่งเดิม** ที่กรรมการคุมสอบอนุมัติระหว่างตรวจสภาพแวดล้อมของพื้นที่ สอบตลอดเวลาทำข้อสอบ

**๔.** กรรมการคุมสอบจ**ะไม่ประกาศแก้ไขข้อสอบและไม่ตอบข้อสงสัยของผู้เข้าสอบ** หากผู้เข้าสอบ ต้องการทักท้วงข้อสอบ ให้แจ้งกรรมการคุมสอบเมื่อสิ้นสุดการสอบเท่านั้น

**๕.** หากผู้เข้าสอบประสบปัญหาใดๆ ระหว่างการสอบ ให้ผู้เข้าสอบ**งดการใช้เสียง เขียนปัญหาที่พบใน** Line Official เท่านั้นเพื่อแจ้งให้กรรมการคุมสอบทราบ กรรมการคุมสอบจะบันทึกเวลาและรวบรวมปัญหาที่ พบเสนอให้คณะกรรมการอำนวยการสอบพิจารณาต่อไป

**๖.** เมื่อเริ่มการสอบแล้ว ไม่อนุญาตให้ผู้เข้าสอบเข้าห้องน้ำ หรือลุกจากที่นั่งสอบโดยเด็ดขาด ยกเว้นมี เหตุอันตรายต่อชีวิตและทรัพย์สิน

วิธีปฏิบัติในการใช้โปรแกรมการสอบแบบออนไลน์ ให้ทำตามขั้นตอนการทดสอบที่แนบท้ายประกาศฯ นี้

## \*\* ห้ามผู้เข้าทดสอบกระทำ \*\* ดังนี้

๘. ห้ามบันทึกเสียง ภาพนิ่ง หรือวิดีทัศน์ที่ปรากฏบนอุปกรณ์อิเล็กทรอนิกส์ และห้ามถ่ายทอดภาพจาก จอ ตลอดการสอบ

๙. กระทำการหรือมีพฤติกรรมอันเป็นการทุจริตในการทดสอบออนไลน์ โดยให้ผู้อื่นเข้าทดสอบแทน ตน พูดหรือติดต่อกับผู้เข้าสอบรายอื่น หรือบุคคลภายนอก พยายามดูคำตอบจากผู้เข้าทดสอบรายอื่น หรือ ยอมให้ผู้เข้าทดสอบรายอื่นดูคำตอบของตนเองผ่านสื่ออิเล็กทรอนิกส์ หรือคัดลอกข้อสอบ หรือทำสำเนาข้อสอบ ด้วยวิธีการบันทึก หรือจับภาพหน้าจอ หรือถ่ายรูปข้อสอบ หรือวิธีการอื่นใดที่จะ ส่อถึงการทุจริต

๑๐. การนำวัสดุอุปกรณ์อื่นใดที่สามารถใช้รับและแสดงผลข้อมูล เพื่อเอื้อประโยชน์ในการทำ แบบทดสอบ หรือการคำนวณ ตำรา เอกสาร ข้อความหรือวัสดุอุปกรณ์ใดที่ไม่เกี่ยวข้องกับการทดสอบออนไลน์

๑๑. ผู้เข้าทดสอบออนไลน์ หากกระทำการฝ่าฝืนต่อข้อปฏิบัติและข้อห้ามตามข้อ ๑๐ และ ๑๑ ให้ ถือว่าเป็นการกระทำผิดวินัยผู้เข้าสอบ ที่ก่อให้เกิดความเสียหายอย่างร้ายแรง และให้ถือว่าไม่มีสิทธิขึ้นทะเบียน และรับใบอนุญาตเป็นผู้ประกอบโรคศิลปะสาขารังสีเทคนิค ทั้งนี้ หากคณะกรรมการวิชาชีพสาขารังสีเทคนิค ได้ ตรวจสอบและพบว่า ระหว่างการสอบออนไลน์มีการทุจริต หรือไม่ปฏิบัติตามระเบียบที่กำหนด คณะกรรมการ วิชาชีพฯ จะไม่พิจารณาคำตอบของบุคคลที่พบการทุจริต หรือไม่ปฏิบัติตามระเบียบที่กำหนด คณะกรรมการ วิชาชีพจะไม่พิจารณาคำตอบของบุคคลที่พบการทุจริต หรือกรณีที่ตรวจพบภายหลัง คณะกรรมการ วิชาชีพจะไม่พิจารณาคำตอบในแบบทดสอบ หรือปรับตกผู้เข้าทดสอบที่มีพฤติกรรมทุจริตโดยทันทีแล้วแต่ กรณี หากผู้เข้ารับการสอบเป็นข้าราชการหรือพนักงานของรัฐ คณะกรรมการวิชาชีพฯ อาจรายงานการกระทำ อันเป็นทุจริต ให้ผู้บังคับบัญชาของ ผู้เข้าทดสอบทราบ เพื่อดำเนินการทางวินัยอีกทางหนึ่งด้วยได้

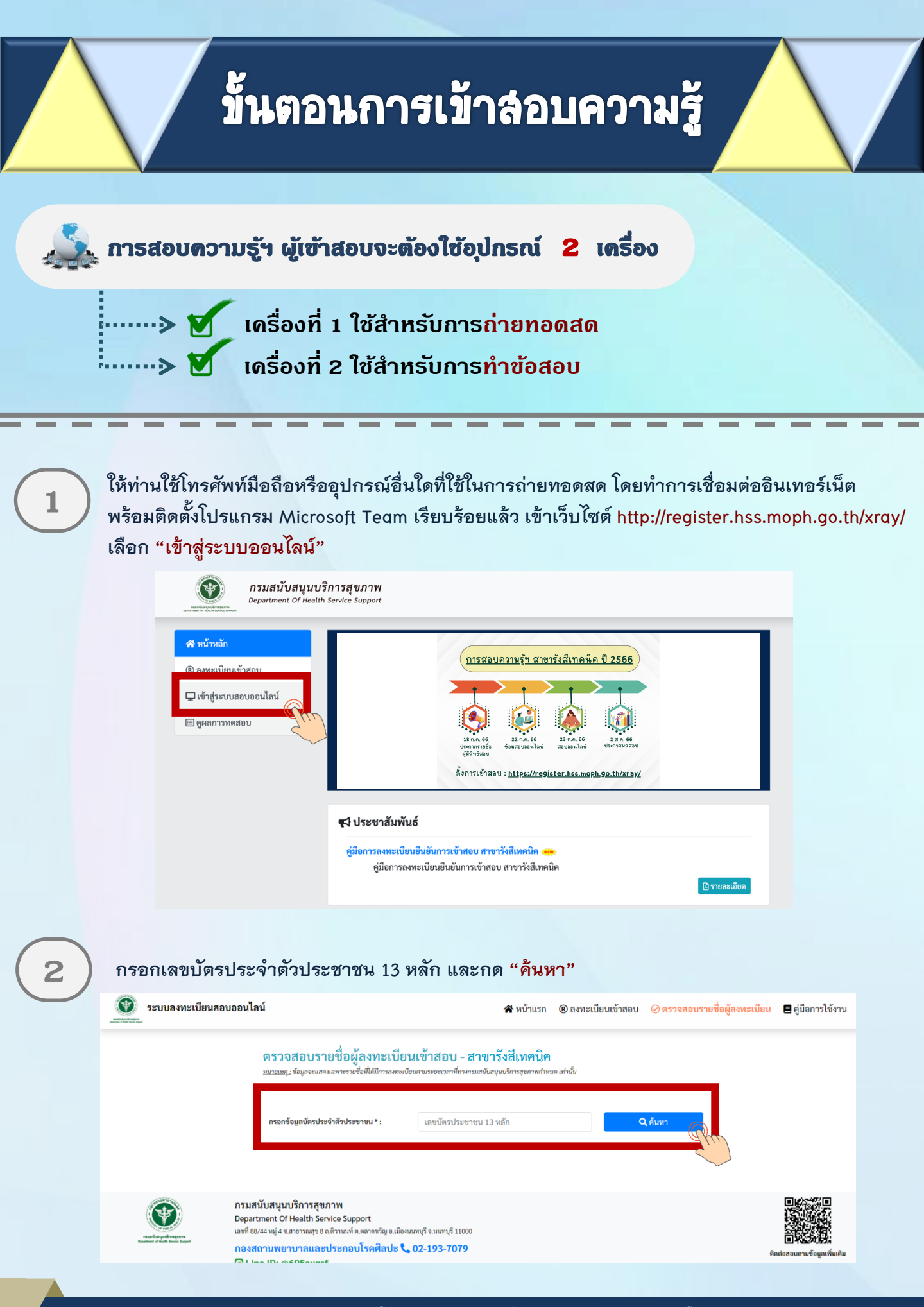

้ กองสถานพยาบาลและกาธประกอบโรคศิลปะ กรมสนับสนุนบริกาธสุขภาพ โทธ. 02-1937079

### 

ประชาชน: 1-2345-67890-12-3 ชื่อ - สกอ: นางสาวทดสอบ ความชื่

4

5

Link จะเชื่อมต่อไปยังโปรแกรม Microsoft Teams ให้ท่านตั้งชื่อในการเข้าห้อง Meeting โดยใช้ ชื่อ - นามสกุลจริง จากนั้นกด Join now โดยตั้งชื่อการเข้าร่วม<u>ด้วยชื่อ - สกุลจริง เป็นภาษาไทย</u>

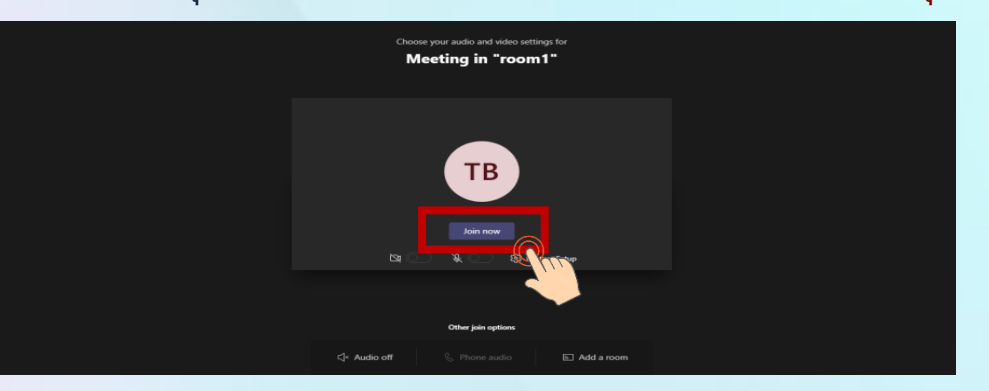

วางอุปกรณ์อิเล็กทรอนิกส์ตามข้อ 1 ในตำแหน่งที่มองเห็นภาพของผู้เข้าสอบที่มีความสว่างเพียงพอ โดยแสดงใบหน้าแขนทั้งสองข้างที่วางอยู่บนโต๊ะสอบ ลำตัวตั้งแต่ส่วนที่อยู่ระดับเดียวกับโต๊ะสอบขึ้นไป และหน้าจออุปกรณ์อิเล็กทรอนิกส์ที่ใช้ทำข้อสอบ พร้อมพื้นที่โดยรอบ

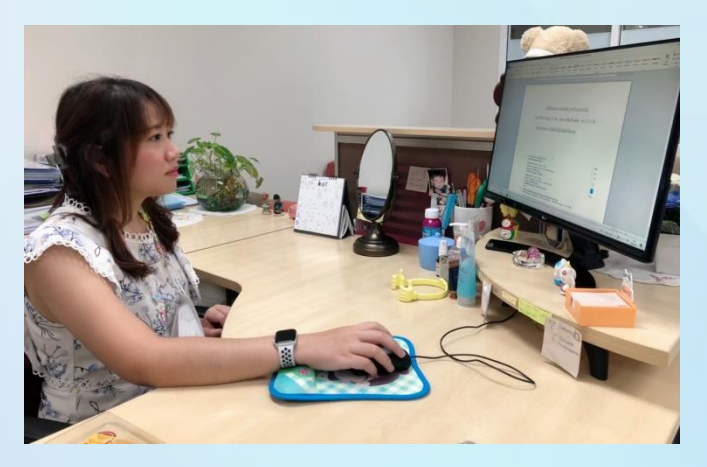

<u>หมายเหตุ</u> : อุปกรณ์ที่สามารถวางบนโต๊ะได้คือ ปากกา กระดาษขนาด A4 ที่ว่างเปล่า 1 แผ่น <mark>ไม่อนุญาต</mark>ให้ใช้เครื่องคำนวณในการสอบ

6

ให้ท่านใช้เครื่องคอมพิวเตอร์ตั้งโต๊ะ / เครื่องคอมพิวเตอร์แบบพกพา / Tablet / IPad ที่สามารถเชื่อมต่อ อินเทอร์เน็ต สำหรับใช้ในการทำข้อสอบ เข้าเว็บไซต์ http://register.hss.moph.go.th/xray/ เลือก "เข้าสู่ระบบสอบออนไลน์"

| A                                                   |                                                                                                    |                                                                                                    |                                                         |
|-----------------------------------------------------|----------------------------------------------------------------------------------------------------|----------------------------------------------------------------------------------------------------|---------------------------------------------------------|
| 🖝 หมาหลก<br>(இ ลงทะเบียน<br>口<br>口<br>同<br>ผุลลการท | มเข้าสอบ<br>มสอบออนไลน์<br>คสอบ                                                                                                    | <u>การสอบความรุ้า สาขารังสีเทคนิค ปี 2566</u><br><b>••••••••••••••••••••••••••••••••••••</b>                                                                                                  |                                                         |
|                                                     | 🗖 ประชาสัมท์                                                                                                    | พันธ์                                                                                                    |                                                         |
|                                                     | <del>ดู่มือการลงทะเบิ</del><br>ดู่มือการเ                                                                                                    | บียนยืนยันการเข้าสอบ สาขารังสีเทคนิค<br>รลงทะเบียนยืนยันการเข้าสอบ สาขารังสีเทคนิค                                                                                                    | ปรายละเอียด                                             |
| ) กรอกเลขบัตรปร                                     | ะจำตัวประชาชน 13 ห                                                                                                    | <b>หลัก และกด "ค้นหา</b> "                                                                                                    |                                                         |
| 💽 ระบบลงทะ                                          | ะเบียนสอบออนไลน์                                                                                                    | <b>ส</b> •หน้าแรก ®ลงทะเบียนเข้าสอบ ⊘ <del>ตรวจสอบรายชื่อเ</del>                                                                                                    | ผู้ลงทะเบียน 🔳 คู่มือกา                                 |
|                                                     | ตรวจสอบรายชื่อผู้ลงทะเบ <u>็</u><br><u>หกณฑ</u> ะ จัยุตรแตลเอาหารเชื่อกันมีการค                                                                                                    | บียนเข้าสอบ - สาขารังสีเทคนิค<br>แต่นั้นแนวแรงมาที่ทางแม่นั้งแนงว่าหลุกทางก่านด เก่านั่น                                                                                                    |                                                         |
|                                                     | กาอกข้อมูหนัดรประจำตัวประชาชน * :                                                                                                    | แลงบัตรประชาชน 13 หลัก <b>Q ดับหา</b>                                                                                                    | 1                                                       |
|                                                     | กรมสนับสนุนบริการสุขภาพ<br>Department Of Health Service Support                                                                                                    |                                                                                                    |                                                         |
| Letter reference to an                              | เลขท์ 88/44 หมู 4 ช.สาธารณสุข 8 ถ.สวามนท์ ค.ตอาสชวัญ อ.เ<br>กองสถานพยาบาลและประกอบโรคศิลปะ                                                                                                    | iz 02-193-7079                                                                                                    | ติดต่อสอบถามข้อ                                         |
| (มื่อค้นหาแล้ว ให้                                  | เพรายในหมู่ 4 แรกรามสุข 5 และกามสา และพรรร 2<br>กองสถามพบาวลและประกอบโรคศิลปะ<br>อีป Ion ID: สมบิริมพรร์<br>รัท่าานตรวจสอบชื่อ – ส                                                                                     | มแลงสุรรณฐาน<br>เร⊾ง2-193-7079<br>สกุล ของท่าน และเลือก "เข้าระบบห้                                                                                                    | องสอบออ                                                 |
| แมื่อค้นหาแล้ว ให้                                  | เขตยะในหมู่จะสารามอุร อ.สารามด ค.สารารสุข<br>กองสถามหยาบาลและประกอบโรคศิลปะ<br>อีป เก. เก. สะภัธิณณร์<br>ไท้ท่านตรวจสอบชื่อ – ส<br>เบียนสอบออนไลน์                                                                     | มมของการของ<br>สกุล ของท่าน และเลือก "เข้าระบบห้<br>ส <sub>ั</sub> หน้าแรก ®ลงทะเนียนเข้าสอบ <i>©</i> ตรางสอบรายข้อผู้คงท                                                                     | อิจังสอบอร<br>เกเรื่องสอบอร<br>เหเรียน อิสู่มือการใช้ง  |
| แมื่อค้นหาแล้ว ให้ เมื่อค้นหาแล้ว ให้               | แสของสมุรมสารามอุของสารามสารสมุของ<br>กองสถานหมายาลและปรามกองสมาร์สุมม<br>อีป Ion ID: สมบิธีมหรร้<br>ที่ทำานตรวจสอบชื่อ – ส<br>เบียนสอบออนไลน์<br>ตรวจสอบรายชื่อผู้ลงทะเบีย<br>มธรมมุ.รอุมระเมองสองการเชื่อไม้อารกองเป | มสมองกฤร เรอสฐา 1100<br>สกุล ของท่าน และเลือก "เข้าระบบห้<br>ส หน้าแรก ๏ลหะเบียนเข้าสอบ ⊘ตรวงสอบรายชื่อผู้ลงห<br>ยนเข้าสอบ - สาขารังสีเหคนิค<br>เยียนหนวยระมาสักษรมอบองอุบงศาจุษาศาราชน เทรษ  | อิจรัสอบอาษร์<br>อารสอบอายร์<br>เซเบียน 🛢 คู่มือการใช้ง |
| แมื่อค้นหาแล้ว ให้ เมื่อค้นหาแล้ว ให้               | แสขอใหม่หมู่ สามารามสุข 6 มราวอง<br>กองสถามหยาบาลและประกอบโรคสิลปะ<br>ไป Ion ID: สมบิธิมหรร้<br>ที่ทำานตรวจสอบชื่อ – ส<br>เบียนสอบออนไลน์<br>ตรวจสอบรายชื่อผู้ลงทะเบีย<br>มธรรมๆ.รัฐมระเทศออกราชรัตไม่มีการกระป        | มสมของสุขารของสุขามขอ<br>สกุล ของท่าน และเลือก "เข้าระบบห้<br>๙ หน้าแรก ๏ ลงทะเบียนเข้าสอบ ⊘ ตรวษสอบรายชื่อผู้คงห<br>ยนเข้าสอบ - สาขาวังสีเทคนิค<br>แของศายขององที่ท่างกอดแอนุแนวการของการของ | อัตร์<br>อัตร์องสอบอร<br>ยะเบียน ยิคู่มือการใช้ง        |

กองสถานพยาบาลและกาธประกอบโรคศิลปะ กรมสนับสนุนบริกาธสุขภาพ โทธ. 02-1937079

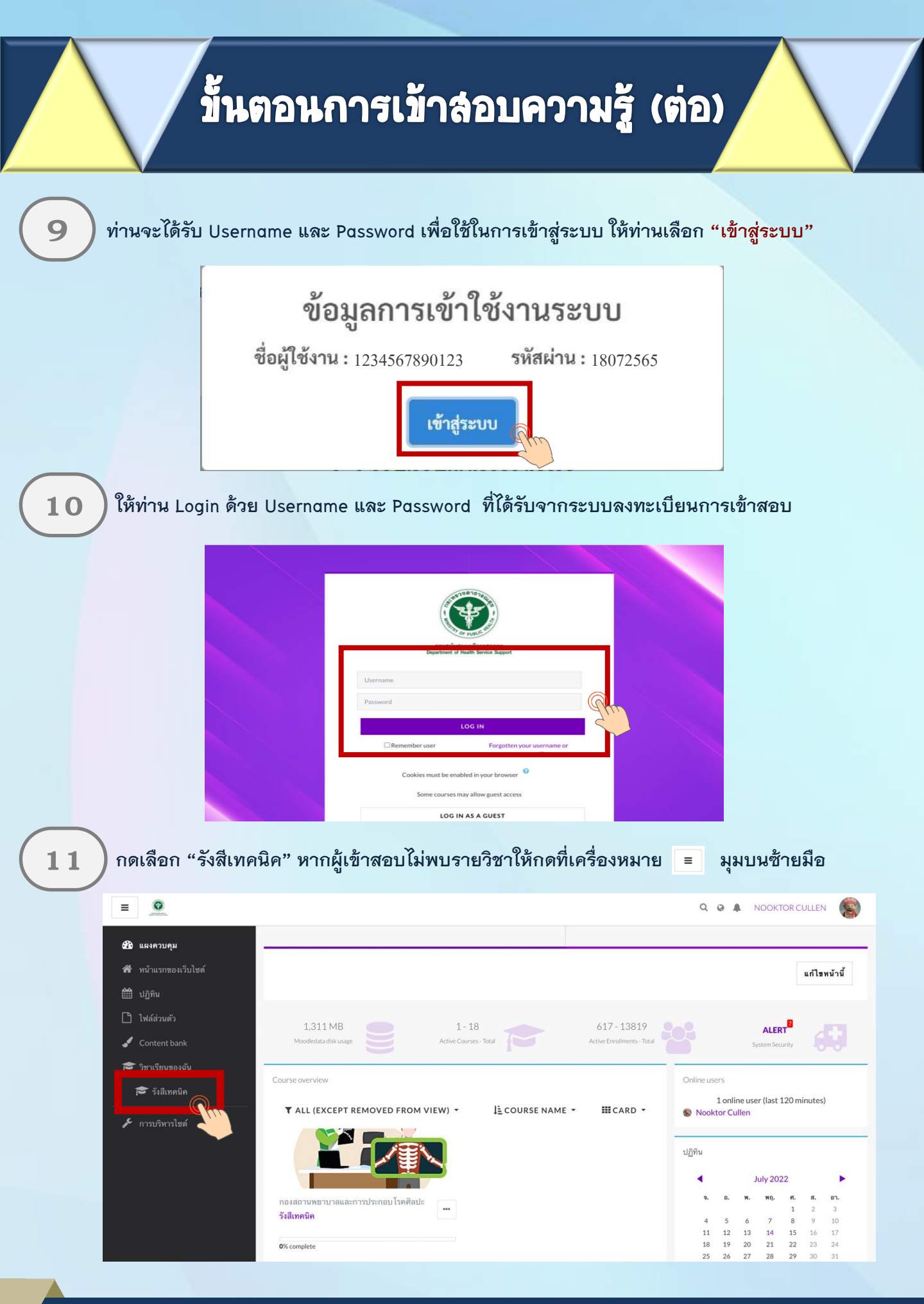

้กองสถานพยาบาลและกาธประกอบโรคศิลปะ กรมสนับสนุนบริการสุขภาพ โทร. 02-1937079

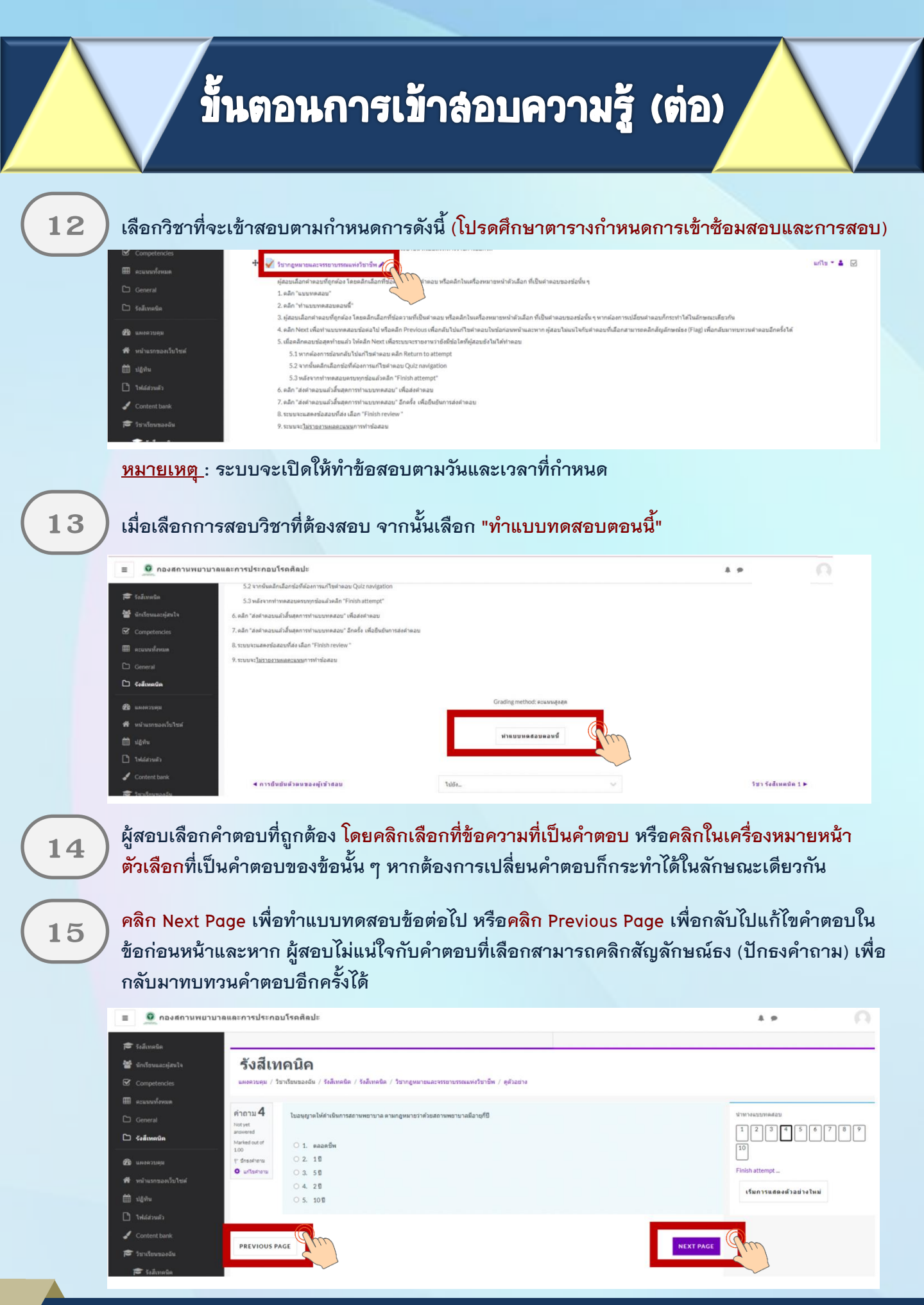

กองสถานพยาบาลและกาธประกอบโรดศิลปะ <u>กรมสนับสนุนบริกาธสุขภาพ โทธ. 02-1937079</u>

16

เมื่อ<u>คลิกตอบข้อสุดท้ายแล้ว</u> ให<mark>้คลิก Finish Attempt</mark> เพื่อระบบจะรายงานว่ายังมีข้อใดที่ผู้สอบ ยังไม่ได้ทำตอบ

| 🗢 รึงสีเทตนิต        |                              |                                                                                                    |                          |
|----------------------|------------------------------|----------------------------------------------------------------------------------------------------|--------------------------|
| 🚰 นักเรียนและคู่สนใจ | รังสีเท                      | คนิค                                                                                                    |                          |
| Competencies         | แหงควบคุม / วิช              | าเรียนของฉัน / รังสีเทตจิต / รังสีเทตจิต / ริชากฎหมายและจรรยาบรรณแห่งวิชาชีท / ดูตัวอย่าง                                                                                                    |                          |
| 🗐 ละแนนทั่งหมด       |                              |                                                                                                    |                          |
|                      | <b>10</b>                    | บุลดลโดมีอ่านาจอนุญาตไห้บุดตลทำการประกอบโรดพื่อปะโดยอาศัยศาสตร์หรือความรู้จากต่างประเทศ ซึ่งวิชาชีพดังกล่าวยังมิได้มีกฎหมายรับของไมประเทศไทย                                                                                                    | ນຳການແນນກອສ່ວນ           |
| 🗅 รังส์เทคนิค        | Not yet<br>answered          | 01                                                                                                    |                          |
| 🖻 имагиян            | Marked out of<br>1.00        | - ** Releases and the second second sec | 10                       |
| 🗣 หน่วแทของเว็บไซด์  | f" desofreru<br>O uriterneru | <ul> <li>2. ปลัดกระทรวงสาธารณสุข</li> </ul>                                                                                                    | Finish attempt           |
| ปี ปฏิพิษ            |                              | 03                                                                                                    | เริ่มการแสดงดัวอย่างใหม่ |
|                      |                              | <ul> <li>อัฐบัตรรมสาขันสนุขมายการสุดาาพ</li> </ul>                                                                                                    |                          |
| Content bank         |                              | O 4. aasimminin mitisaa u Saadaa                                                                                                    |                          |
| 🕈 รียาเรียนของฉัน    |                              | 0.5                                                                                                    |                          |
| 🎓 ริงส์เทลนิต        |                              | <ul> <li>รัฐแหล่งการกระทงงงสาขารณสุข</li> </ul>                                                                                                    |                          |
|                      |                              |                                                                                                    |                          |
|                      | -                            |                                                                                                    |                          |

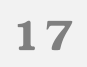

<mark>หาก<u>ต้องการย้อนกลับไปแก้ไขคำตอบ <mark>คลิ</mark>ก Return to attempt</u> หรือ คลิก ส่งคำตอบแล้วสิ้นสุด การทำแบบทดสอบ</mark>

| 🛢 ระสีเทลนิต         | Summary of attempt |                                  | 1 2 3 4 5 6 7 8 9 |
|----------------------|--------------------|----------------------------------|-------------------|
| 🔮 นักเรียนและผู้สนใจ | ศากาม              | สถานะ                            | 10                |
| Z Competencies       | 1                  | บันทึกต่าดอบแล้ว                 |                   |
| 🛙 คะนนนท์งหมด        | 2                  | บันทึกคำตอบแล้ว                  |                   |
|                      | 3                  | บันทึกต่าดอบแล้ว                 |                   |
| 🗅 รังสีเหตนิต        | 4                  | บันทึกดำตอบแล่ว                  |                   |
| <b>b</b> แลงควบคุม   | 5                  | บันทึกต่าดอบแล้ว                 |                   |
| 🗣 หน้าแรกของเว็บไขศ์ | 6                  | บันทึกต่าดอบแล้ว                 |                   |
| 🖞 ปฏิทีน             | 7                  | บันทึกต่าดอบแล้ว                 |                   |
|                      | 8                  | บันทึกต่าดอบแล้ว                 |                   |
| Content bank         | 9                  | บันทึกคำตอบแล้ว                  |                   |
| รี วิชาเรียนของฉัน   | 10                 | บันทึกศาตอบแล้ว                  |                   |
| 🖻 รังสีเทคนิค        |                    |                                  |                   |
| การบริหารไซด์        |                    | RETURN TO ATTEMPT                |                   |
| . duntan             |                    | ส่งสาดอบแล้วอื่นสุดการทำแบบหลสอบ |                   |

18

#### ้เมื่อต้องการส่งคำตอบให้เลือก "ส่งคำตอบแล้วสิ้นสุดการทำแบบทดสอบ" อีกครั้ง

| ≡ กองสถานพยาบ        | าลและการประกอบโรคศิลปะ |                                                                   | A.P. [] |
|----------------------|------------------------|-------------------------------------------------------------------|---------|
| 🚖 zatanata           | 3                      | บันทึกคำตอบแล่ว                                                   |         |
| in termenter         | 4                      | นันทั่งค่าตอบแล้ว                                                 |         |
| Competencier         | 5                      | นันทึ่กล่างอยแล้ว                                                 |         |
| accordance           | 6                      | นันขึ้กค่าดอบแล้ว                                                 |         |
| Pi General           | 7                      | บันชื่อสาคอบแล้ว                                                  |         |
| 🗅 šužmede            | 8                      | บันทั้กค่าดอบแล้ว                                                 |         |
|                      | 9                      | บันที่กล้าดอยแล้ว                                                 |         |
| <b>2</b> 2010 200    | 10                     | นันทึกสาม                                                         |         |
| 🖬 หน่านราชองเว็บไซต์ |                        | ארשגיפרא ×                                                        |         |
| □ 1600               |                        | คุณกำเลืองเวลาการทำแบบราคสอบ หาก                                  |         |
| 🗋 ให้ดีส่วนตัว       |                        | ออกจากการทำแนบทองอนแล้วอุณหรือม<br>อันการการทำแนบทองอนไม่อุณหรือม |         |
| 🖋 Content bank       |                        | ต่อสา<br>ส่งสำคลขนเสวิสันสุดการทำนวยทดสอบ                         |         |
| 🞓 irulauresiu        |                        |                                                                   |         |
| 🗊 รังสีเทตจิต        |                        |                                                                   |         |

19

ระบบจะแสดงคำตอบที่ท่านได้ตอบไป ในขั้นตอนนี้ท่านจะไม่สามารถแก้ไขคำตอบได้ <mark>ให้คลิก Finish review</mark> เพื่อสิ้นสุดการทำแบบทดสอบ

| 🖸 กองสถานพยาบ        | าลและการประกอบโรดติลปะ                                        | A.# |
|----------------------|---------------------------------------------------------------|-----|
| 🗢 รือสีเทคนิต        | <sup>3</sup> . อธิบดีกรมสบับสุขมริการสุขภาพ                   |     |
| 🖆 นักเรียนและผู้สนใจ | 4. คณะกรรมการการประกอบโรงสือปร                                |     |
| Competencies         |                                                               |     |
| 🗄 คะแนนห้งหมด        | <sup>© 5.</sup> รัฐแนะสร้างการกระหระมาชาวะเสข                 |     |
| ם General            |                                                               |     |
| 🗅 รังสีเทคนิค        | dinaunaons lainnéar                                           |     |
| 🗿 แหงควบคุม          | draarlendaska:                                                |     |
| 🕈 หน่าแรกของเว็บไซต์ | รัฐมนตรีว่างารกระทรงงณาขางหมุข                                |     |
| 🗍 ปฏิพิม             |                                                               |     |
| <u>)</u> ไฟล์ส่วนตัว | Fisish review                                                 |     |
| / Content bank       |                                                               | m   |
| 🛢 วิชาเรียนของฉัน    | ∢ การยืนยันยันตัวตนของผู้เข้าสอบ ไปอีล ∨ วิชา รังอัเพลนิต 1.≽ |     |
| -                    |                                                               |     |

<u>หมายเหตุ</u> : กรณีที่ผู้เข้าสอบกดส่งคำตอบไม่ทันเวลา ระบบจะทำการบันทึกคำตอบของผู้เข้าสอบอัตโนมัติ แต่เพื่อความสมบูรณ์ของการส่งคำตอบ ผู้เข้าสอบควรบริหารจัดการเวลาในการทำข้อสอบ และกดส่งคำตอบให้ทันตามเวลาที่กำหนด

20

#### ผู้เข้าสอบ เลือก "<mark>รังสีเทคนิค</mark>" เพื่อเตรียมตัวสอบวิชาถัดไปตามเวลาที่กำหนด

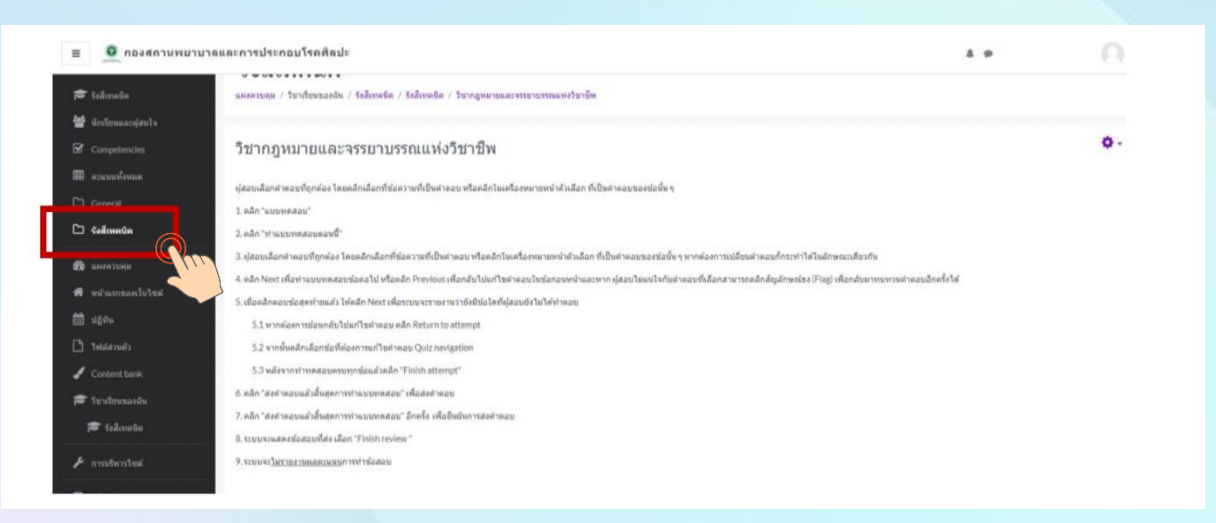

<mark>หมายเหตุ</mark> : 1. ผู้เข้าสอบต้องนั่งทำข้อสอ<mark>บตลอดเวลาเวลาสอบ สามารถพักเข้าห้องน้ำได้ในช่วงพัก 10 นาที และสามารถปิดกล้องได้เมื่อพักทานอาหารกลางวัน</mark>

- ผู้เข้าสอบต้องเตรียมพร้อมอุปกรณ์ชาร์ตแบตเตอรี่ และเตรียมสอบแบตเตอรี่ในระหว่างทำ การสอบ เนื่องจากการสอบความรู้ใช้เวลาทั้งวัน
- 3. หากเกิดปัญหาจากการปฏิบัตินี้ให้ผู้เข้าสอบสอบถามกรรมการคุมสอบผ่านทาง Line official

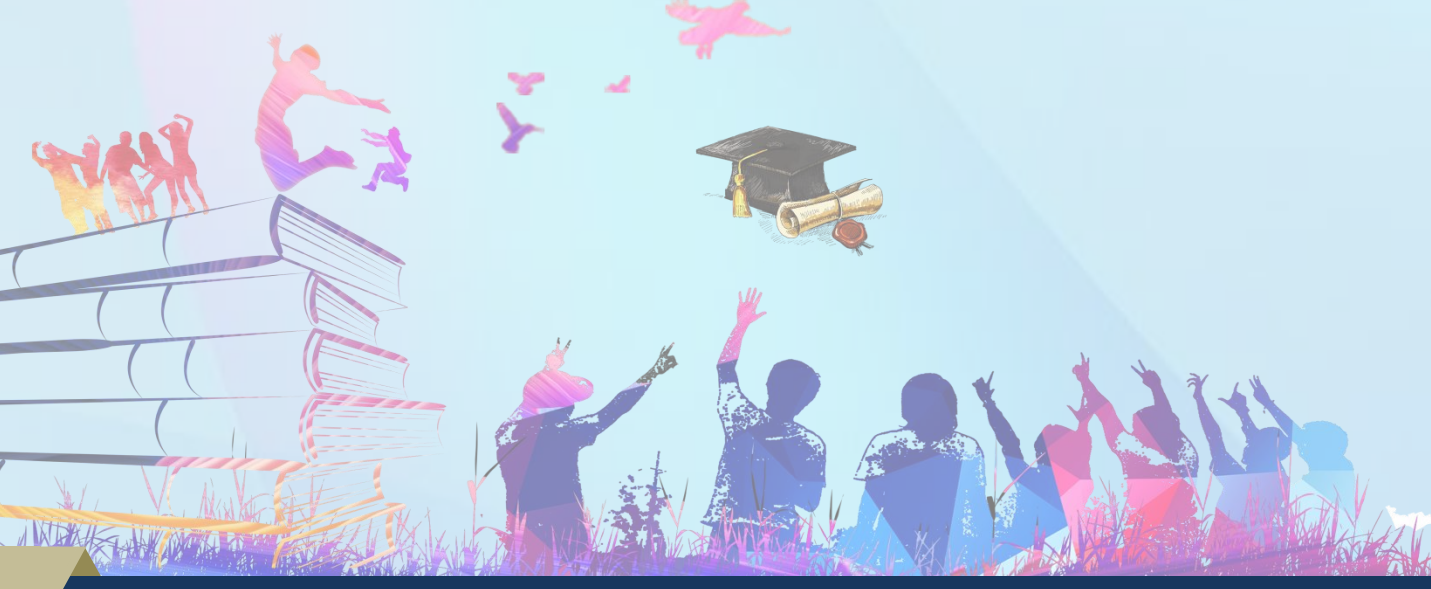

้กองสถานพยาบาลและกาธประกอบโรดศิลปะ กรมสนับสนุนบริกาธสุขภาพ โทธ. 02-1937079